## Consultar Imóvel - Aba Histórico Faturamento

Esta aba faz parte da funcionalidade "Consultar Imóvel" e apresenta o histórico do faturamento para o imóvel, conforme a tela abaixo.

Algumas informações são apresentadas com um "hyperlink", que ao ser acionado irá apresentar uma nova tela com um detalhamento maior da informação.

- Histórico das Contas do Imóvel
  - O campo "Mês/Ano" é apresentado com um "hyperlink", que ao ser acionado irá apresentar a tela "Consultar Conta" referente ao "Mês/Ano" selecionado, inclusive podendo ser emitida uma 2ª via da conta.
  - O campo "Débitos" é apresentado com um "hyperlink", que ao ser acionado irá apresentar a tela "Consultar Débitos Cobrados de uma Conta" referente ao "Mês/Ano" selecionado.
  - O campo "Créditos" é apresentado com um "hyperlink", que ao ser acionado irá apresentar a tela "Consultar Créditos Realizados uma Conta" referente ao "Mês/Ano" selecionado.
- Histórico dos Débitos a Cobrar
- O campo "**Tipo do Débito**" é apresentado com um "hyperlink", que ao ser acionado irá apresentar a tela "Consultar Débitos a Cobrar" referente ao débito selecionado.
- Histórico dos Créditos a Realizar
- O campo "**Tipo do Crédito**" é apresentado com um "hyperlink", que ao ser acionado irá apresentar a tela "Consultar Créditos a Realizar" referente ao crédito selecionado.
- Histórico das Guias de Pagamento do Imóvel
- O campo "**Tipo do Débito**" é apresentado com um "hyperlink", que ao ser acionado irá apresentar a tela "Consultar Guias de Pagamento" referente ao débito selecionado.

Na coluna referente à situação, informa "PCR" caso a conta esteja na situação de revisão e o seu motivo seja "**CONTA EM CONTRATO DE PARCELAMENTO**".

O botão wie que se encontra na mesma linha do subtítulo "Dados do Imóvel", apresenta um "Hint" que exibe: a Inscrição do Imóvel; o Cliente Usuário; o Número do Hidrômetro; e o Endereço do Imóvel.

Caso o imóvel esteja na "Situação de Cortado", o sistema apresenta um "Hint" within que exibe: o Tipo do Corte, o Motivo do Corte; Data do Corte; e o Número do Selo do Corte.

Em todas as abas são apresentadas as seguintes informações:

- Matrícula do Imóvel
- Inscrição composta do imóvel
  - Localidade
  - Setor Comercial
  - Quadra

## ∘ Lote

- Descrição da Situação da Ligação de Água
- Descrição da Situação da Ligação de Esgoto

Cada aba conterá as informações relacionadas a um determinado assunto específico:

- Dados cadastrais
- Dados adicionais
- Análise Ligação Consumo
- Histórico do faturamento
- Débitos do imóvel
- Pagamento Imóvel
- Devoluções Imóvel
- Documento Cobrança
- Parcelamentos efetuados
- Registros de Atendimentos (RA/OS)

Clique no "hyperlink" de uma aba, para ver o detalhamento das informações disponíveis na aba.

×

## Observação: Os campos obrigatórios estão marcados com um asterisco vermelho (\*).

Clique aqui para retornar ao Menu Principal do GSAN

From: https://www.gsan.com.br/ - Base de Conhecimento de Gestão Comercial de Saneamento

Permanent link: https://www.gsan.com.br/doku.php?id=ajuda:cadastro:historico\_do\_faturamento

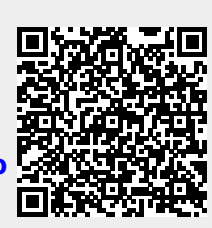

Last update: **31/08/2017 01:11**